## 统信 UOS 操作系统连接无线设置

- 一、打开无线设置界面:
  - 1. 右键单击电脑右下方的网络图标;
  - 2. 选择网络设置;
  - 3. 选择无线网络;
  - 4. 选择"sicnu-1x"

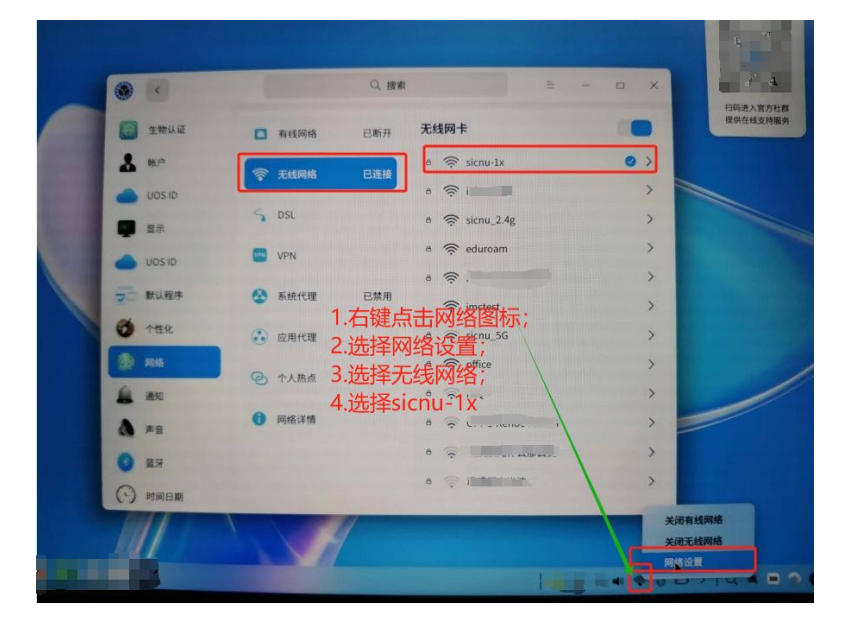

- 二、设置无线登录:
  - 5. EAP 认证,选择"受保护的 EAP";
  - 6. 身份, 输入"账号@sicnu";
  - 7. 密码,输入校园网络密码

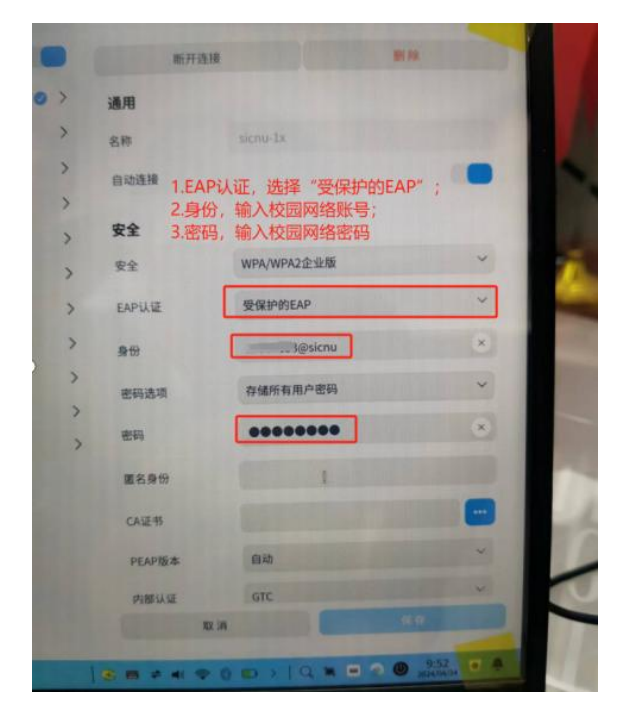

## 安卓终端设置

- 一、在"WLAN"中选择"sicnu-1";
- 二、无线连接设置:
- 1. CA 证书选择"不验证";
- 2. 身份, 输入"账号@sicnu";
- 3. 密码,输入校园网络密码

| ← sicnu-1x  |             |
|-------------|-------------|
| EAP 方法      | PEAP >      |
| 阶段 2 身份验证   | MSCHAPv2 >  |
| CA 证书       | 不验证 >       |
| 未指定任何证书。您的网 | 终于按将不是私密连接。 |
| 身份 1.CA订    | 日书选择"不验证"   |
| @sicnu      |             |
| 匿名身份 2.身份   | 諭入"账号@sicnu |
| 密码          | 3.输入密码<br>梁 |
| 隐私          | 使用随机 MAC >  |
| 高级选项        |             |
| 取消          | 连接          |
|             |             |